# 日々の記録入力方法(スマホアプリ連携)

# スマホアプリデータ連携方法①

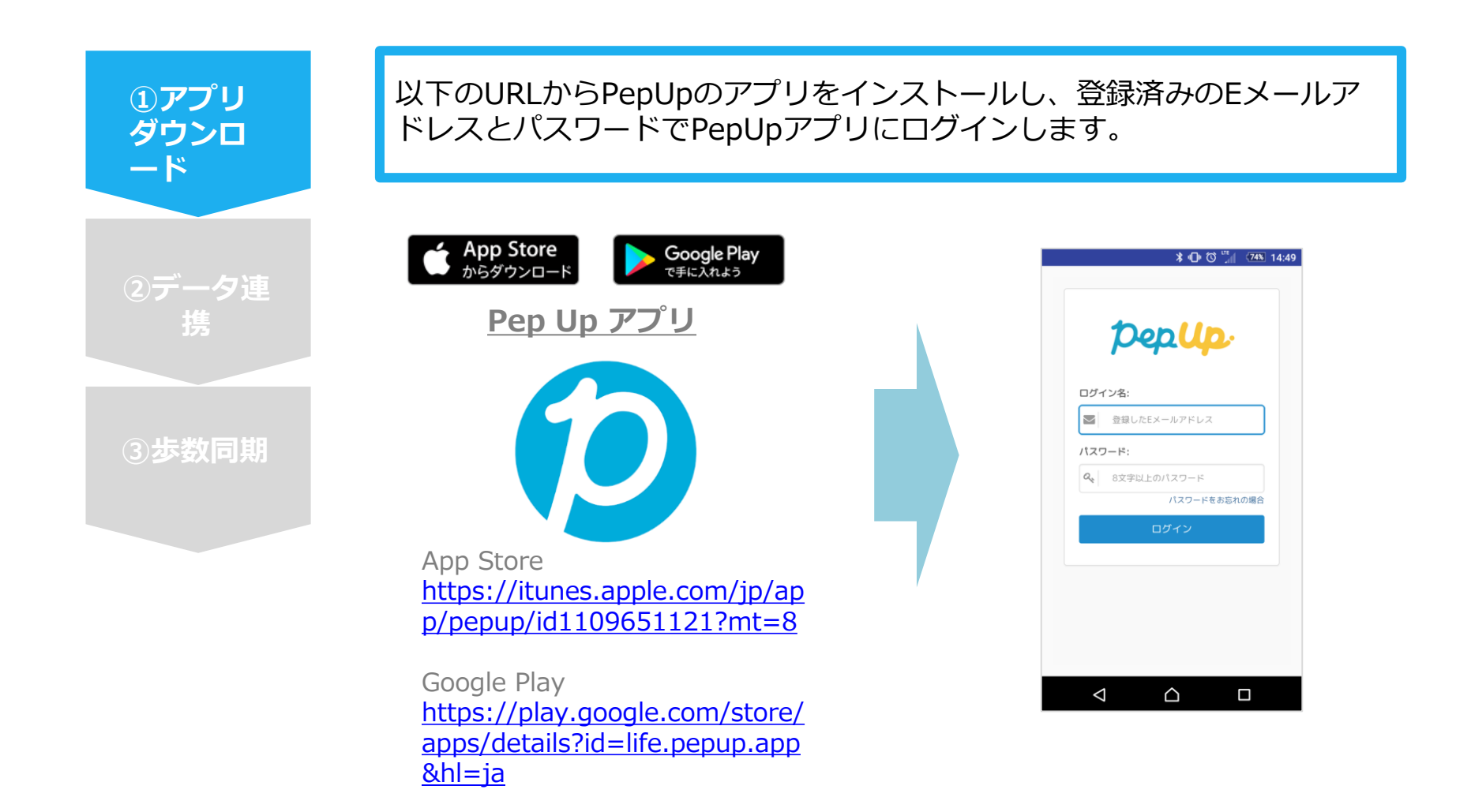

# スマホアプリデータ連携方法②

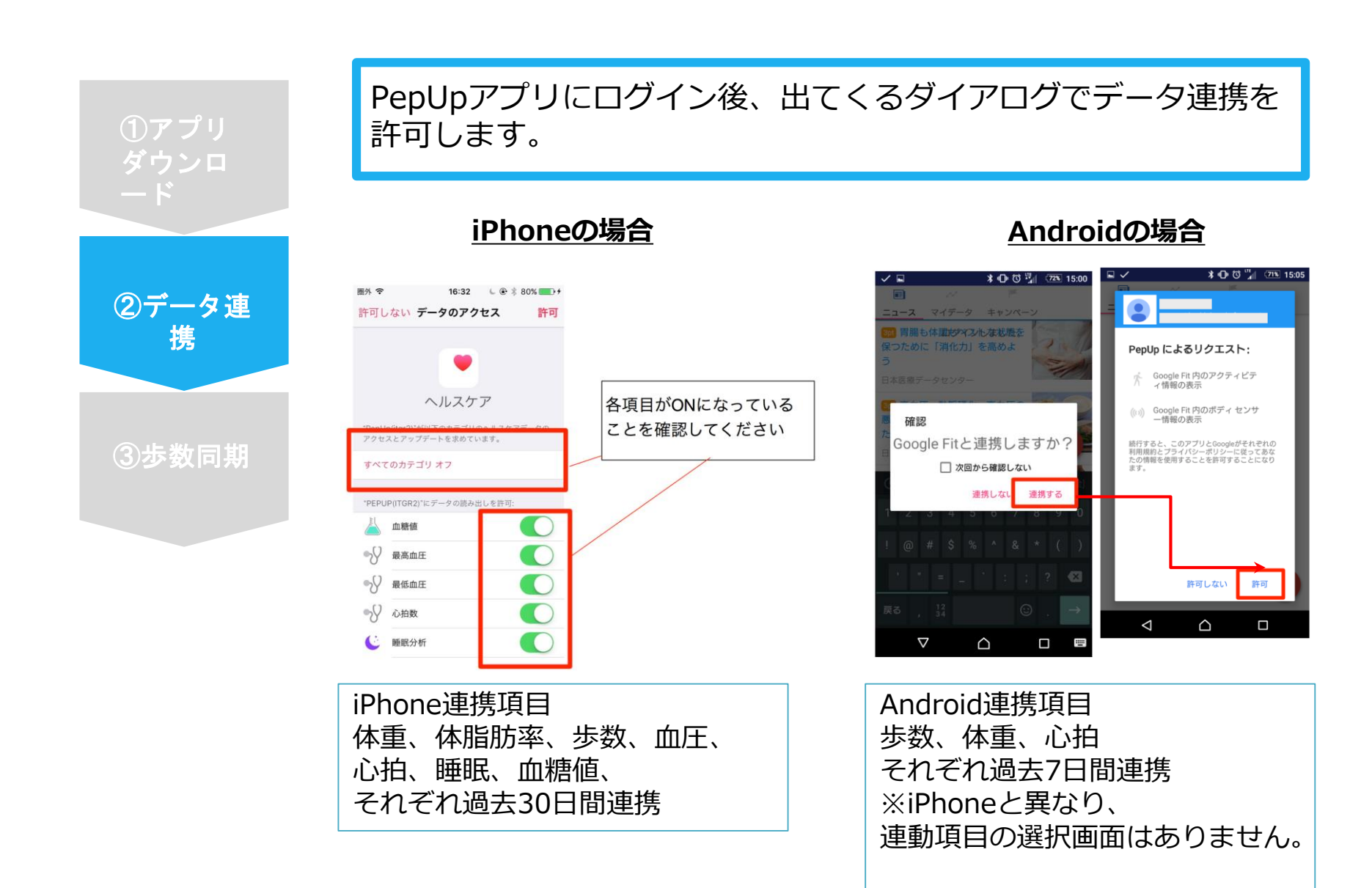

# スマホアプリデータ連携方法②(補足)

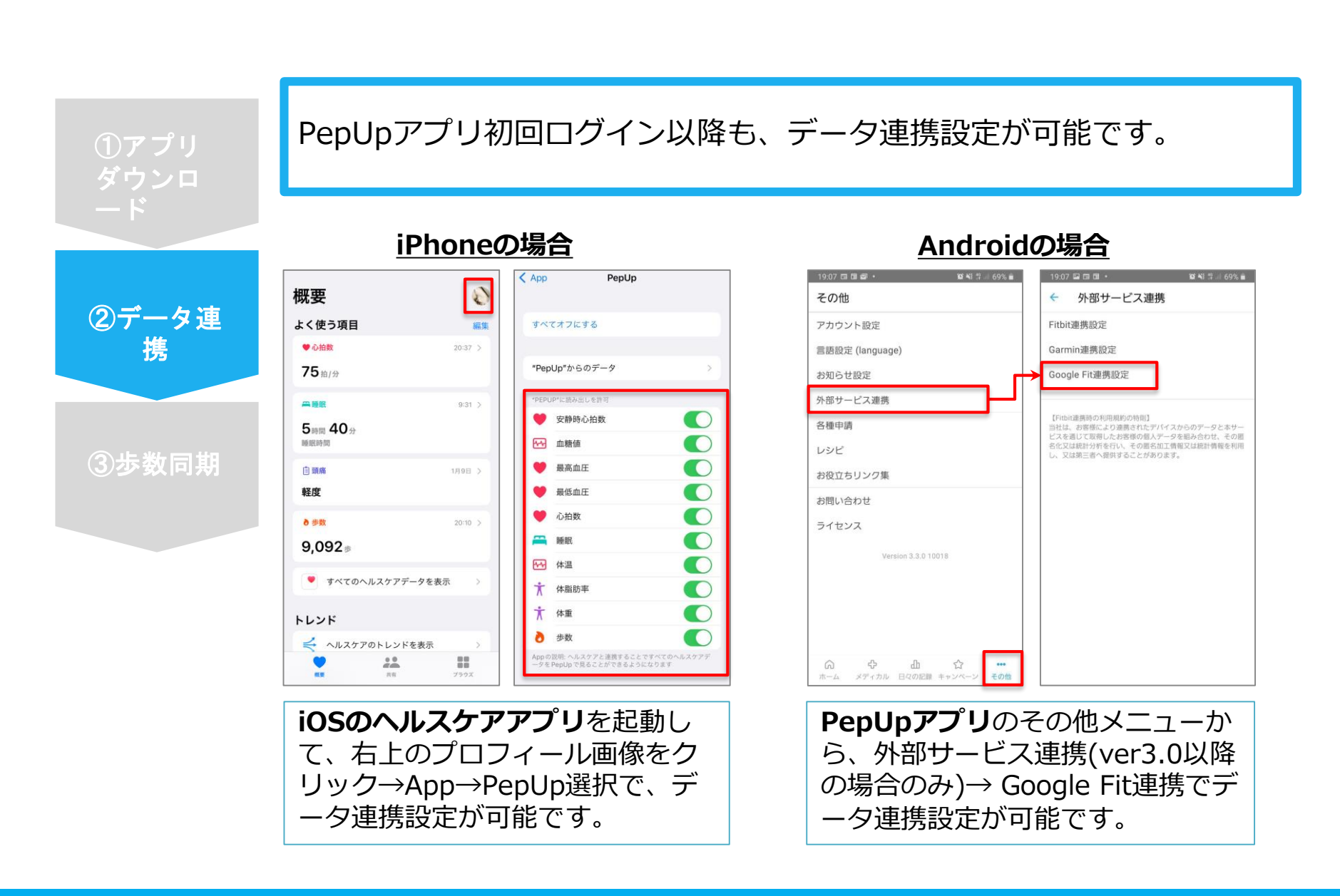

# スマホアプリデータ連携方法③ ver.2.12以前

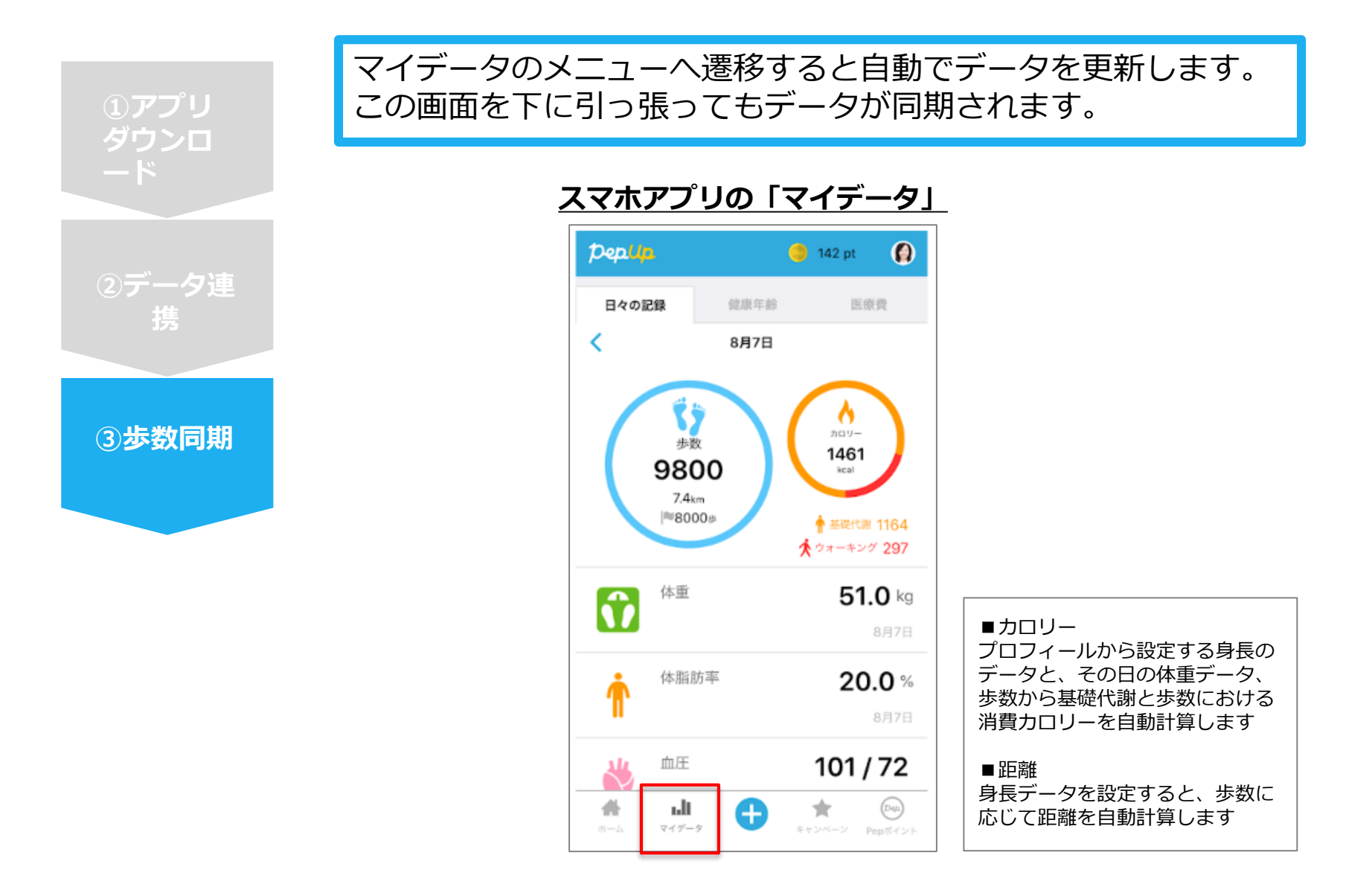

## スマホアプリデータ連携方法③ ver.2.13以降

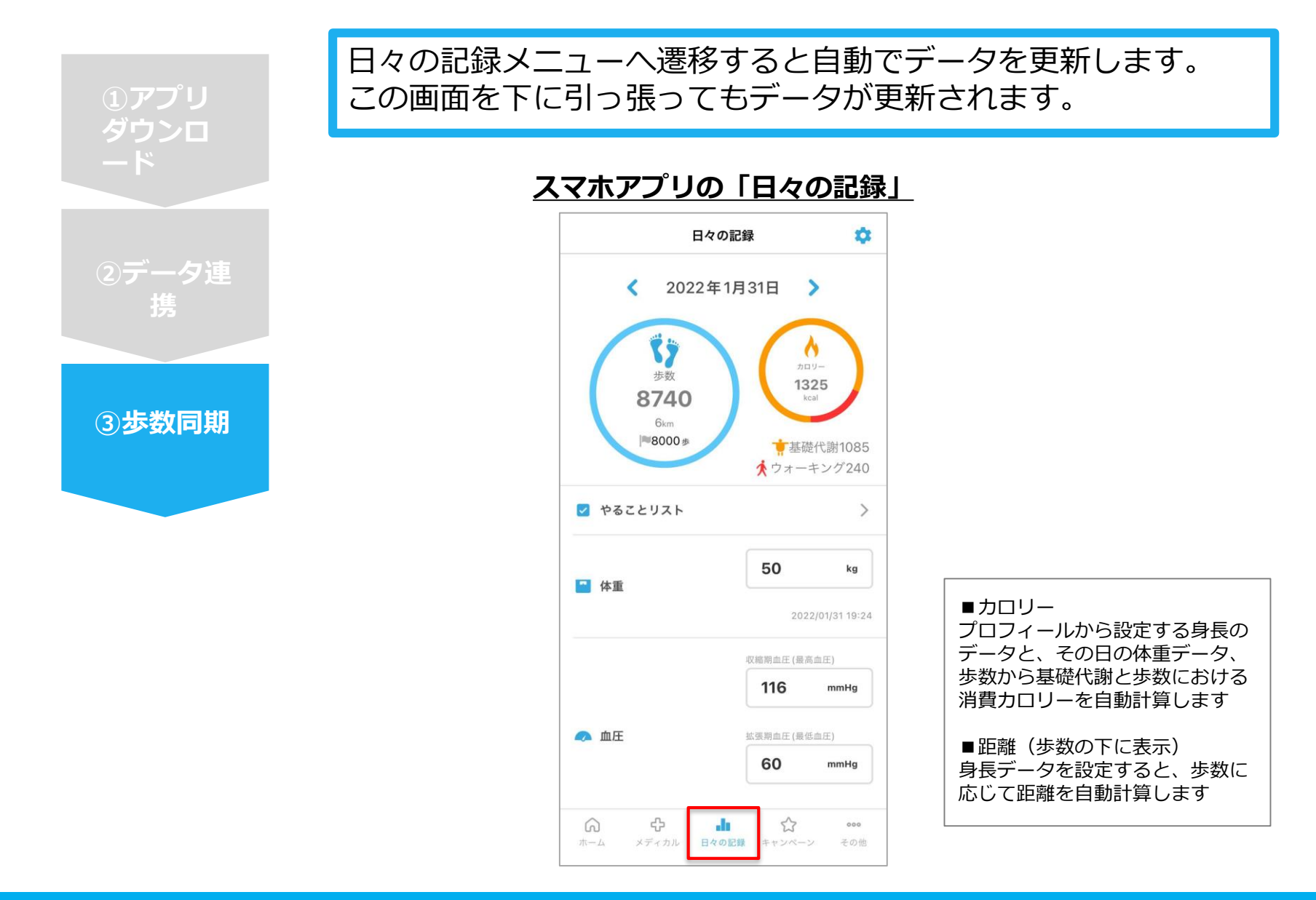

# 連携変更・解除方法

### ・Fitbitの場合

WebブラウザからPep Upにログインし、 「HOME」>「日々の記録」>「設定」>「デバイス連携」 もしくは <u>https://pepup.life/daily\_records/setting</u> へアクセスし、Fitbitアイコン下の「解除」リンクをクリック

### ・Garminの場合

WebブラウザからPep Upにログインし、 「HOME」>「日々の記録」>「設定」>「デバイス連携」 もしくは <u>https://pepup.life/daily\_records/setting</u> へアクセスし、Garminアイコン下の「解除」リンクをクリック

### ・Android: Google Fitの場合

GoogleFitを起動→設定→接続済みのアプリを管理→PepUpを選択 →接続を解除をクリックします ※Androidは連携項目の選択がないため、解除のみとなります

#### ・iPhone:ヘルスケアの場合

ヘルスケアを起動→ソース→PepUpを選択→連携項目が表示されますので項目の変更が 可能です。

データ連携を解除したい場合は、「すべてのカテゴリをオフ」をクリックしてください